# HP Scanjet 3770 digital flatbed scanner

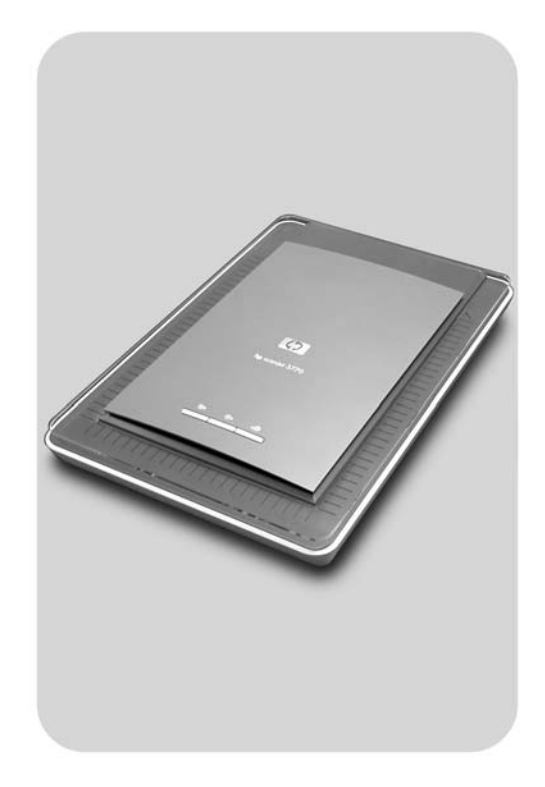

# User's Manual

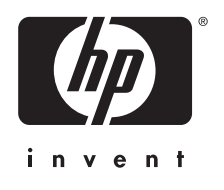

Digitálny plochý skener HP Scanjet 3770

Používateľská príručka

#### Autorské práva a licencia

© 2004 Autorské práva Hewlett-Packard Development Company, L.P.

Bez predchádzajúceho písomného povolenia sú rozmnožovanie, úprava alebo preklad tohto materiálu s výnimkou ustanovení, uvedených rámci autorských práv, zakázané.

Informácie uvedené v tejto príručke sa môžu zmeniť bez predchádzajúceho upozornenia. Jedinou zárukou týkajúcou sa produktov a služieb HP je záruka, uvedená v rámci výlučnej záruky, ktorá tvorí súčasť týchto výrobkov a služieb. Žiadne iné informácie by sa nemali považovať za zdroj dodatočnej záruky. Spoločnosť HP nepreberá zodpovednosť za technické alebo redakčné chyby alebo za vynechané časti.

#### Obchodné známky

Microsoft a Windows sú registrovanými obchodnými značkami Microsoft Corporation. Všetky ostatné tu uvedené názvy produktov môžu byť obchodnými značkami príslušných spoločností.

Energy Star ( ( ) je v USA registrovaná servisná známka United States Environmental Protection Agency. Microsoft a Windows sú registrovanými obchodnými značkami Microsoft Corporation. Všetky ostatné tu uvedené názvy produktov môžu byť obchodnými značkami príslušných spoločností.

# Obsah

| 1 | Ako používať skener                                          | 2  |
|---|--------------------------------------------------------------|----|
|   | Časti a príslušenstvo skenera                                | 2  |
|   | Prehľad HP softvéru                                          | 2  |
|   | Prehľad tlačidiel skenera a jeho príslušenstva               | 3  |
|   | Charakteristika skenovania                                   | 4  |
|   | Skenovanie obrázkov a dokumentov                             | 4  |
|   | Skenovanie viacerých obrázkov v jednom cykle skenovania      | 5  |
|   | Skenovanie diapozitívov a negatívov                          | 6  |
|   | Tlač kópií                                                   | 9  |
|   | Odosielanie naskenovaných obrázkov e-mailom                  | 9  |
|   | Odosielanie naskenovaných obrázkov e-mailom                  | 10 |
|   | Zmena nastavení                                              | 10 |
|   | Starostlivosť a údržba                                       | 11 |
| 2 | Odstraňovanie problémov                                      | 12 |
|   | Často kladené otázky (FAQ)                                   | 12 |
|   | Problémy pri inštalácii alebo nastavení skenera              | 13 |
|   | Problémy s inicializáciou skenera a hardvérové problémy      | 14 |
|   | Skener prestal správne fungovať                              | 15 |
|   | Problémy s adaptérom pre priehľadné materiály (TMA)          | 16 |
|   | Odstraňovanie problémov s diapozitívmi alebo negatívmi       | 17 |
|   | Odinštalovanie softvéru                                      | 18 |
|   | Ďalšie informácie o odstraňovaní problémov                   | 18 |
| 3 | Zákaznícka podpora                                           | 19 |
|   | Webová stránka pre postihnutých spoluobčanov                 | 19 |
|   | Webová stránka HP                                            | 19 |
|   | Proces podpory                                               | 19 |
|   | Telefonická podpora v Spojených štátoch                      | 20 |
|   | Telefonická podpora v Európe, na Strednom Východe a v Afrike | 21 |
|   | Ďalšie čísla telefonickej podpory vo svete                   | 22 |
| 4 | Technické údaje výrobku                                      | 24 |
|   | Technické údaje skenera                                      | 24 |
|   | Technické údaje adaptéra pre priehľadné materiály (TMA)      | 25 |
|   | Environmentálne údaje                                        | 25 |

# **1** Ako používať skener

V tejto príručke nájdete informácie o prevádzke plochého digitálneho skenera HP Scanjet 3770 vrátane informácií o používaní skenera, zákazníckej podpory a odstraňovaní problémov pri inštalácii. Informácie o postupoch pri inštalácii sú uvedené v Inštalačnom letáku. Informácie o postupoch týkajúcich sa softvéru pre skenovanie získate pomocou inštrukcií na obrazovke v rámci **HP Image Zone**.

Táto časť obsahuje charakteristiku a prehľad skenera a informácie o jeho používaní a starostlivosti o skener.

Poznámka Ak ste softvér HP Windows® nainštalovali z CD 2, názvy softvéru uvedené v dokumentácii sa budú líšiť od názvov skutočne nainštalovaného softvéru:

> 1) Váš softvér má názov HP Photo & Imaging namiesto HP Image Zone; 2) Softvér pre ovládanie obrázkov má názov HP Photo & Imaging Gallery namiesto HP Image Zone. Medzi skutočne nainštalovaným softvérom a informáciami v dokumentácii môžu existovať aj ďalšie terminologické odlišnosti.

# Časti a príslušenstvo skenera

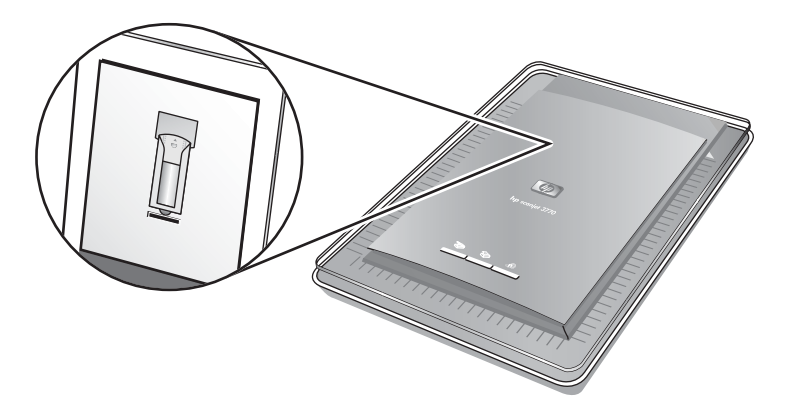

Skener so zabudovaným adaptérom pre priehľadné materiály (TMA)

## Prehľad HP softvéru

 HP Director umožňuje jednoduchý prístup k softvérovým aplikáciám, východzím nastaveniam, stavu a k informáciám o pomoci, ktoré sa zobrazujú na obrazovke, pre vaše zariadenie HP. Pomocou HP Director môžete skenovať rôzne typy originálov (obrázky, diapozitívy, negatívy a dokumenty), vytvárať kópie, prezerať si a tlačiť obrázky, navštíviť webovú stránku HP Shopping a aktualizovať svoj HP softvér.

- HP Image Zone ponúka nástroje na správu fotografií, naskenovaných obrázkov a videozáznamov. Obrázky môžete jednoduchým spôsobom upravovať a tlačiť, využívať ich v rámci rôznych projektov a podeliť sa o ne so svojou rodinou a priateľmi.
- Pomocou softvéru pre skenovanie HP Scanning môžete skenovať napríklad obrázky, diapozitívy, negatívy a dokumenty, uložiť ich alebo ich odoslať do cieľového miesta podľa vášho výberu (napríklad do softvérovej aplikácie alebo súboru). Tento softvér umožňuje prezrieť si obrázky predtým, než ich budete skenovať. Počas náhľadu môžete obrázok upraviť tak, aby ste dosiahli požadovaný efekt. Pomocou softvéru môžete taktiež vykonať konfiguráciu nastavení skenovania.
- Softvér HP Copy odosiela naskenované obrázky priamo do tlačiarne.

Ďalšie informácie o softvéri HP sú uvedené v rámci pomocníka na obrazovke HP Director ("on–screen"). Prístup k pomocníkovi na obrazovke HP Director:

- 1 Vykonajte jeden z nasledujúcich krokov:
  - Na pracovnej ploche Windows dvakrát kliknite na ikonu HP Director (2).
  - Na systémovej lište v pravej časti hlavného panela Windows dvakrát kliknite na ikonu HP Digital Imaging Monitor.
  - V hlavnom paneli kliknite na Štart, kurzor nasmerujte na Programy alebo na Všetky programy, kurzor nasmerujte na HP a kliknite na Director.
- Ak máte nainštalované viac než jedno zariadenie HP, v zozname Vybrať zariadenie kliknite na jedno z nich.
   HP Director zobrazí len príslušné tlačidlá pre zvolené zariadenie.
- 3 Kliknite na tlačidlo **Pomocník**.

# Prehľad tlačidiel skenera a jeho príslušenstva

| Funkcia |                     | Popis                                                                                                    |
|---------|---------------------|----------------------------------------------------------------------------------------------------|
|         | Skenovanie          | Zariadenie skenuje dokumenty zo skla skenera a diapozitívy a negatívy z adaptéra TMA.                                                                                                    |
|         | Kopírovanie         | Zariadenie skenuje materiál zo skla skenera do<br>tlačiarne, čím následne môžete zhotoviť kópie<br>naskenovaného materiálu.                                                                                                    |
| =       | HP Instant<br>Share | Zariadenie skenuje materiály, ktoré následne<br>môžete odosielať vo forme prílohy k e-mailu,<br>vytvárať si z nich album na webovej stránke HP<br>Photo alebo si objednať výtlačky naskenovaného<br>materiálu vo vysokej kvalite. (Dostupnosť služieb<br>sa líši v závislosti od regiónov.) |

#### Adaptér pre priehľadné materiály (TMA)

Adaptér pre priehľadné materiály (TMA) môžete použiť na skenovanie 35 mm diapozitívov alebo negatívov.

Podrobné informácie o TMA sú uvedené v časti Skenovanie diapozitívov a negatívov.

## Charakteristika skenovania

**Poznámka** Používatelia počítačov Macintosh nájdu informácie o postupoch pri skenovaní v pomocníkovi na obrazovke softvéru HP Image Zone.

Skenovanie môžete zahájiť tromi spôsobmi:

• Skenovanie pomocou tlačidiel na kryte skenera

Tlačidlá na kryte skenera predstavujú skrátenú voľbu prístupu k najčastejšie používaným funkciám skenovania. Popisy postupov pri používaní tlačidiel na kryte skenera sú uvedené v tejto príručke.

#### Skenovanie pomocou funkcie HP Director

Skenovanie pomocou softvéru HP Director je vhodné v prípade, ak chcete vykonávať rôzne nastavenia pri skenovaní. Pri skenovaní pomocou softvéru HP Director je režim Náhľadu zapnutý (východzie nastavenie), čím získate možnosť upravovať výsledok skenovania.

Ak chcete spustiť softvér HP Director, dvakrát kliknite na ikonu **HP Director** (*i*), ktorá sa nachádza na pracovnej ploche. Zobrazí sa okno **HP Director**. Z tohto okna môžete skenovať, prezerať si alebo tlačiť obrázky, využívať pomocníka na obrazovke, atď.

Ak sa ikona **HP Director** na pracovnej ploche nenachádza, v ponuke **Štart** nasmerujte kurzor na **Programy** alebo **Všetky programy**, ďalej na **HP** a následne kliknite na**HP Director**.

• Skenovanie z iných aplikácií

Obrázok môžete priamo previesť do formy otvoreného súboru v prípade, ak je jedna z vašich aplikácií kompatibilná s TWAIN alebo WIA. Vo všeobecnosti je aplikácia kompatibilná, ak disponuje príkazmi typu **Acquire (načítať)**, **Scan (skenovať)** alebo **Import New Object (importovať nový objekt)**. Ak nie ste si istí, či je konkrétna aplikácia kompatibilná alebo čo sa pod danou možnosťou skrýva, prezrite si dokumentáciu k príslušnej aplikácii.

### Skenovanie obrázkov a dokumentov

Stlačením tlačidla **Skenovanie obrázkov** (>>>>) môžete naskenovať obrázky a dokumenty.

Poznámka Taktiež môžete využiť tlačidlo Skenovanie (≫) na skenovanie diapozitívov alebo negatívov z adaptéra TMA. Ďalšie informácie sú uvedené v Skenovanie diapozitívov a negatívov.

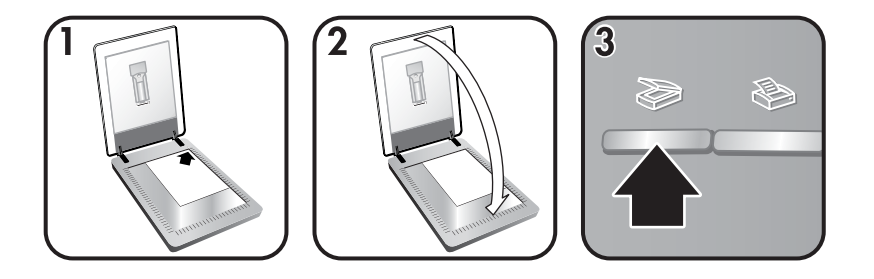

- 1 Originál umiestnite skenovanou časťou smerom dole do pravého horného rohu na sklo dokumentov v súlade s rohovou referenčnou značkou na skeneri.
- 2 Zatvorte kryt skenera.
- 3 Stlačte tlačidlo Skenovanie (≫) na kryte skenera.
- 4 V zobrazenom dialógovom okne zvoľte:
  - Obrázok ak skenujete fotografiu, grafický materiál, diapozitívy alebo negatívy. V HP Image Zone sa zobrazí východzie nastavenie pre skenované obrázky.
  - Dokument ak skenujete text, text a grafické materiály alebo akýkoľvek text, ktorý chcete neskôr upravovať. V zadanom cieľovom mieste sa zobrazia naskenované dokumenty.
- 5 Pokračujte podľa pokynov na obrazovke, čím dokončíte skenovanie.

**Poznámka** Používatelia počítačov Macintosh nájdu informácie o postupoch pri skenovaní v pomocníkovi na obrazovke softvéru HP Image Zone.

Pre zjednodušenie skenovania vás softvér nebude vyzývať, aby ste si pri skenovaní pomocou tlačidla **Skenovanie** (>>>>), ktoré sa nachádza na kryte skenera prehliadli skenované obrázky. Ak si chcete prezrieť skenovaný obrázok, na obrazovke označte kontrolné políčko **Zobraziť náhľad**, alebo začnite skenovať pomocou softvéru HP Director.

Softvér HP Scanning môže automaticky upravovať obrázky alebo na starých snímkach upraviť vyblednuté farby. Ak chcete túto funkciu využiť, je potrebné, aby bol zapnutý režim náhľadu. Ak chcete zapnúť alebo vypnúť úpravu obrázkov, zvoľte možnosť **Automaticky upravovať fotografie** v ponuke **Základné nastavenia** softvéru HP Scanning a následne označte kontrolné políčko **Obnoviť vyblednuté farby**.

# Skenovanie viacerých obrázkov v jednom cykle skenovania

Zo skla skenera môžete skenovať naraz viacero obrázkov.

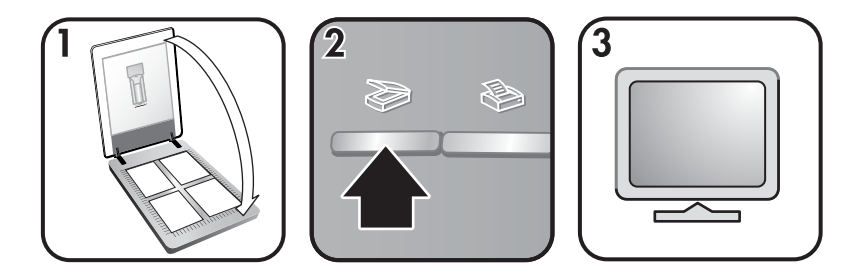

- 1 Originály obrázkov umiestnite do každého rohu skla skenera tak, aby medzi obrázkami ostala medzera v min. rozsahu 1/4 palca (6,35 mm) a zatvorte kryt skenera.
  - Tip Po naskenovaní obrázkov môžete pomocou softvéru HP Image Zone zmeniť ich orientáciu.
- 2 Stlačte tlačidlo Skenovanie (>>>) na kryte skenera.
- 3 Pokračujte podľa pokynov na obrazovke, čím dokončíte skenovanie.

V softvéri HP Image Zone sa každý naskenovaný obrázok zobrazí zvlášť.

Tip Pomocou tlačidla Skenovanie (≫) je taktiež možné skenovať viacero obrázkov v jednom cykle skenovania. Nastavenie Náhľadu pri skenovaní pomocou tlačidla Skenovanie (≫) musí byť vypnuté (východzie nastavenie). Ak chcete zmeniť nastavenie náhľadu pre skenovanie pomocou tlačidla Skenovanie (≫) alebo pomocou softvéru HP Director, pozrite si časť Zmena nastavení. Pri skenovaní pomocou softvéru HP Director je nastavenie Náhľadu zapnuté (východzie nastavenie).

### Skenovanie diapozitívov a negatívov

#### Tipy pre skenovanie diapozitívov a negatívov

- Ak chcete skenovať diapozitív, ktorý sa premieta na projektore, položte diapozitív na sklo skenera, na diapozitív položte list bieleho papiera a skenovanie vykonajte bežným spôsobom.
- Pri skenovaní 35 mm diapozitívu alebo negatívu vykoná softvér skenera automatické zväčšenie obrázku na približný formát 4 x 6 palcov (10 x 15 cm). Ak chcete, aby bol naskenovaný obrázok väčší alebo menší, na úpravu požadovanej veľkosti použite softvérovú funkciu **Zmeniť veľkosť**; skener následne naskenuje obrázok podľa nastavených hodnôt rozlíšenia a zväčšenia.
- Ak chcete skenovať 35 mm diapozitívy alebo negatívy pomocou TMA, stlačte tlačidlo **Skenovanie** (≫) na kryte skenera.
- Pri orezávaní obrázka úplne odstráňte okraje, čím sa zmenší možnosť interferencie spôsobenej prebytočným svetlom.

#### Skenovanie diapozitívov

Pomocou adaptéra pre priehľadné materiály (TMA) môžete naraz skenovať dva 35 mm diapozitívy alebo dva 35 mm negatívy. Ak chcete skenovať 35 mm diapozitívy, použite držiak diapozitívov, ktorý je súčasťou zabudovaného TMA.

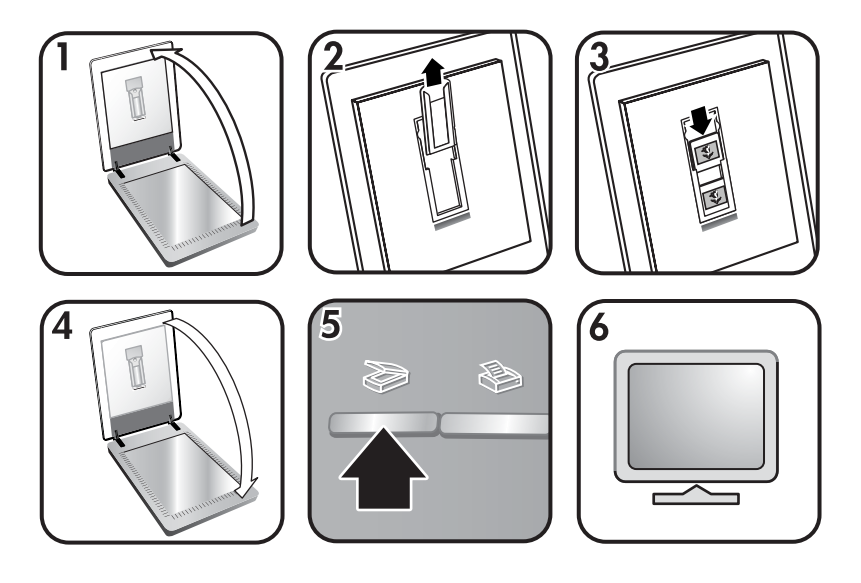

- 1 Otvorte kryt skenera.
- 2 Ak sa v držiaku diapozitívov nachádza držiak prúžkov negatívov, vyberte ho.
- 3 Do držiaka diapozitívov vložte dva diapozitívy. Diapozitívy vkladajte ich vrchnou stranou nahor a prednou časťou smerujúcou k vám.
- 4 Zatvorte kryt skenera.

Poznámka Ubezpečte sa, že diapozitívy sú rovné, dobre priliehajú a nepresahujú. Tlačidlo Skenovanie (≫) nestláčajte, až pokiaľ do držiaka nevložíte diapozitívy a nezavriete kryt skenera.

- 5 Stlačte tlačidlo Skenovanie (≫) na kryte skenera. Zobrazí sa dialógové s otázkou—čo skenujete.
- 6 Zvoľte Obrázok.
- 7 Kliknite na **Skenovanie**.
- 8 Zvoľte Diapozitívy z adaptéra pre priehľadné materiály (TMA).
- 9 Kliknite na Skenovanie.
- 10 Naskenovaný obrázok sa odošle do softvéru HP Image Zone. Ak si chcete prezrieť naskenovaný obrázok, na obrazovke označte kontrolné políčko Zobraziť náhľad, alebo začnite skenovať pomocou softvéru HP Director.
- 11 Pokračujte podľa pokynov na obrazovke, čím dokončíte skenovanie.
- 12 Po dokončení skenovania vyberte zo skenera diapozitívy. Držiak negatívov vložte späť do krytu skenera.

#### Skenovanie negatívov

Ak chcete skenovať 35 mm negatívy, použite držiak prúžkov negatívov, ktorý je súčasťou zabudovaného TMA.

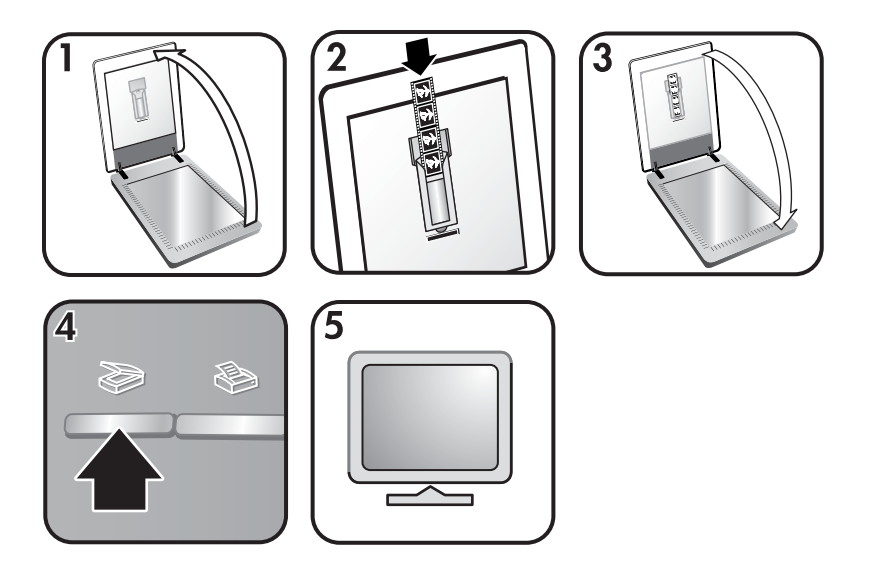

- Otvorte kryt skenera a z držiaka diapozitívov vyberte držiak negatívov (ak sa v držiaku diapozitívov nachádza).
- 2 Prúžok s negatívmi zasuňte do držiaka negatívov tak, aby lesklá strana smerovala k vám.

Poznámka Negatívy sa ľahko poškodia. Dotýkajte sa ich len za ich kraje.

3 Držiak negatívov vložte späť do držiaka diapozitívov a zatvorte kryt skenera.

Poznámka Tlačidlo Skenovanie (≫) nestláčajte, až pokiaľ nezaložíte negatívy a nezavriete kryt skenera.

- Stlačte tlačidlo **Skenovanie** (**2**)). Zobrazí sa dialógové s otázkou—čo skenujete.
- 5 Zvoľte **Obrázok**.

4

- 6 Kliknite na **Skenovanie**.
- 7 Zvoľte Negatívy z adaptéra pre priehľadné materiály (TMA).
- 8 Kliknite na Skenovanie.
- 9 Naskenovaný obrázok sa odošle do softvéru HP Image Zone. Ak si chcete prezrieť naskenovaný obrázok, na obrazovke označte kontrolné políčko Zobraziť náhľad, alebo začnite skenovať pomocou softvéru HP Director.
- 10 Pokračujte podľa pokynov na obrazovke, čím dokončíte skenovanie.
- 11 Po dokončení skenovania vyberte prúžok s negatívmi. Držiak negatívov vložte späť do krytu skenera.
- Poznámka Negatívy môžete skenovať aj inými spôsobmi. Napríklad v HP Director kliknite na Skenovanie obrázka. Alebo ak viete, že budete využívať funkciu HP Instant Share (zdieľanie), použite tlačidlo HP Instant Share (4) na kryte skenera.

# Tlač kópií

Použitím tlačidla **Kopírovanie** (**S**) môžete skenovať originálny dokument a odoslať ho priamo do tlačiarne za účelom vytlačenia jeho kópií.

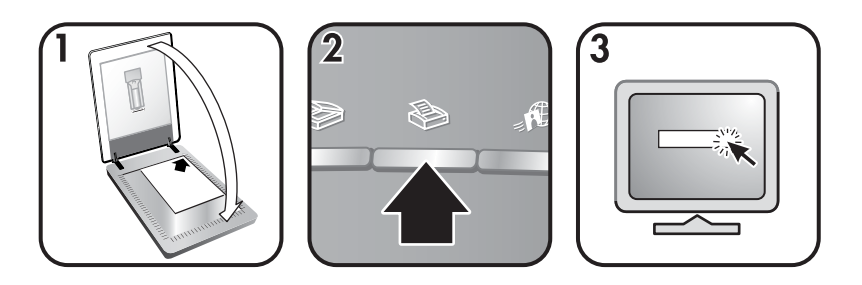

- 1 Originál dokumentu vložte na sklo skenera skenovanou časťou nadol v súlade s rohovými referenčnými značkami skenera a zatvorte kryt.
- 2 Stlačte tlačidlo **Kopírovanie** (≫) na kryte skenera. Zobrazí sa správa znázorňujúca postup kopírovania.
- 3 Ak chcete zvýšiť počet kópií, zosvetliť alebo stmaviť kópie, zmenšiť ich alebo zväčšiť, alebo ak chcete zmeniť nastavenia tlačiarne, stlačte Zrušiť v dialógovom okne Spracovanie kopírovania. Zmeny nastavení môžete následne vykonať pomocou softvéru HP Copying.

Kópie môžete vytvárať aj pomocou funkcie HP Director. Podrobnejšie informácie sú uvedené v pomocníkovi na obrazovke v softvéri HP Image Zone.

# Odosielanie naskenovaných obrázkov e-mailom

Na skeneri HP môžete naskenovať jeden alebo viacero obrázkov a odoslať ich e-mailom dvomi spôsobmi:

- Pomocou funkcie HP Instant Share
- Odosielať naskenované obrázky e-mailom vo forme prílohy

#### Odosielanie naskenovaného obrázka pomocou funkcie HP Instant Share

Jednoduchým postupom môžete 1) odoslať e-mail s miniatúrami a linkami na vaše obrázky uložené na zabezpečenej webovej stránke HP – bez potreby vytvárania príloh; 2) nahrať obrázky na webovú stránku HP Photo a vytvoriť si on-line obrázkové albumy alebo 3) objednať si výtlačky profesionálnej kvality z partnerskej webovej stránky HP. (V rámci niektorých regiónov a v prípade niektorých operačných systémov nie sú k dispozícii všetky služby.)

- 1 Diapozitívy alebo negatívy vložte do TMA alebo položte fotografiu prednou časťou nadol na sklo skenera a zatvorte kryt skenera.
- 2 Stlačte tlačidlo Skenovanie (≫) na kryte skenera. V softvéri HP Image Zone sa zobrazí naskenovaný obrázok. Ak boli zistené viaceré oblasti výberu, zobrazia sa ako separátne naskenované obrázky.
- 3 V softvéri HP Image Zone vyberte jeden alebo viacero obrázkov.
- 4 Kliknite na možnosť **Odoslanie e-mailom** a postupujte podľa pokynov na obrazovke.

#### Odosielanie naskenovaných obrázkov e-mailom vo forme prílohy

- 1 Vložte diapozitívy alebo negatívy do TMA alebo položte fotografiu na sklo skenera (pomocou ikon na skeneri správne položte na sklo skenera originálny dokument) a zatvorte kryt skenera.
- 2 Stlačte tlačidlo Skenovanie (≫) na kryte skenera. V softvéri HP Image Zone sa zobrazí naskenovaný obrázok. Ak boli zistené viaceré oblasti výberu, zobrazia sa ako separátne naskenované obrázky.
- 3 V softvéri HP Image Zone vyberte jeden alebo viacero obrázkov.
- Pod obrázkami kliknite na Ponuka výberu.
   Zobrazí sa dialógové okno uvádzajúce zoznam cieľov pre obrázky.
- 5 Zo zoznamu cieľov vyberte vašu e-mailovú aplikáciu a kliknite na OK. Spustí sa vaša e-mailová softvérová aplikácia a otvorí sa nová e-mailová správa (s priloženými obrázkami, ktoré ste vybrali).
- 6 Zadajte e-mailovú adresu, predmet a napíšte text správy.
- 7 Správu odošlite bežným spôsobom (tak, ako z e-mailového programu).

# Odosielanie naskenovaných obrázkov e-mailom

- 1 Originál umiestnite skenovanou časťou smerom dole do pravého horného rohu na sklo skenera v súlade s rohovou referenčnou značkou na skeneri.
- 2 Zatvorte kryt skenera.
- 3 Stlačte tlačidlo Skenovanie (≫) na kryte skenera.
- 4 V rozbaľovacej ponuke zvoľte E-mail.
- 5 Pokračujte podľa pokynov na obrazovke, čím dokončíte skenovanie.

## Zmena nastavení

Niektoré vlastnosti skenera HP Scanjet môžete upraviť (napríklad nastavenia pre tlačidlá na kryte skenera a iné).

• Zmena nastavení pomocou HP Director

Ak používate tlačidlá skenera alebo softvér HP Director, skener používa nastavenia optimalizované z hľadiska typu skenovaného originálu (napríklad obrázka). Všetky nastavenia skenovania môžete zmeniť pomocou ponuky **Nastavenia** softvéru HP Director. Ak chcete nastavenia zmeniť, spustite softvér HP Director a kliknite na **Nastavenia**.

• Zapnutie alebo vypnutie náhľadu obrázkov

Poznámka Používatelia počítačov Macintosh nájdu informácie o zapnutí alebo vypnutí náhľadu v pomocníkovi na obrazovke softvéru HP Image Zone.

- 1 Dvakrát kliknite na ikonu HP Director (ﷺ), ktorá sa nachádza na pracovnej ploche. Alebo v hlavnom paneli kliknite na Štart, kurzor nasmerujte na Programy alebo Všetky programy, ďalej na HP a kliknite na HP Director.
- 2 Po otvorení softvéru HP Director sa ubezpečte, že ste v zozname **Vybrať** zariadenie označili HP skener.

- 3 V ponuke Nastavenia nasmerujte kurzor na Nastavenia skenovania & preferencie a následne kliknite na Nastavenia tlačidla. Otvorí sa dialógové okno Nastavenia tlačidiel, v ktorom je pre každé tlačidlo, ktoré sa dá konfigurovať, uvedená príslušná karta.
- 4 Kliknite na príslušnú kartu tlačidla, ktoré chcete nastaviť.
- 5 Pre dané tlačidlo označte alebo zrušte označenie nastavenia náhľadu.
- 6 Po ukončení úpravy nastavení kliknite na **OK**.

### Starostlivosť a údržba

Občasným vyčistením skenera zachováte jeho optimálnu výkonnosť. Starostlivosť o skener je podmienená viacerými faktormi (frekvencia používania skenera, prostredie, v ktorom sa skener používa, atď.). Bežné čistenie by ste mali vykonávať podľa potreby.

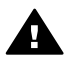

**Upozornenie** Do skenera nevkladajte predmety s ostrými hranami. V opačnom prípade hrozí poškodenie skenera. Predtým, než na sklo skenera položíte materiál, uistite sa, že na materiáli sa nenachádzajú zvyšky lepidla, opravného roztoku alebo iných látok, ktoré by sa mohli ku sklu prilepiť.

#### • Vyčistite sklo skenera.

Zo skenera odpojte USB a prívodný kábel.

Sklo čistite pomocou mäkkej utierky, ktorá nezanecháva vlákna, nastriekanej šetrným čistiacim prostriedkom na sklo a sklo vysušte suchou a mäkkou utierkou, ktorá nezanecháva vlákna.

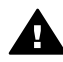

**Upozornenie** Na čistenie používajte výlučne čistiace prostriedky na sklo. Na čistenie nepoužívajte abrazívne materiály, acetón, benzén a ani chlorid uhličitý—tieto prípravky môžu poškodiť sklo skenera. Taktiež nepoužívajte izopropylalkohol, pretože táto látka zanecháva na skle stopy.

Čistiaci prostriedok na sklo nenanášajte priamo na sklo skenera. Ak nanesiete príliš mnoho čistiaceho prostriedku, čistiaci prostriedok sa môže dostať do okrajových častí a môže skener poškodiť.

Po vyčistení skla opätovne ku skeneru pripojte USB a prívodný kábel.

Poznámka Informácie o čistení spodnej strany skla skenera nájdete na internetovej adrese www.hp.com/support.

#### • Čistenie adaptéra pre priehľadné materiály (TMA)

TMA čistite suchou a mäkkou utierkou. V prípade potreby naneste na utierku trocha prípravku na čistenie skla a TMA vyčistite.

# **2** Odstraňovanie problémov

Táto časť obsahuje riešenia prípadných problémov so skenerom a adaptérom pre priehľadné materiály (TMA).

# Často kladené otázky (FAQ)

Táto časť obsahuje odpovede na často kladené otázky.

#### Ako vykonám test hardvéru môjho skenera?

- 1 Ubezpečte sa, že TMA kábel na kryte skenera je pripojený k zadnej časti skenera.
- 2 Skontrolujte, či skener nie je pripojený k počítaču.
- 3 Vykonajte reset skenera. Pozri Vykonajte reset skenera..
- 4 Zo skenera odpojte USB a prívodný kábel.
- 5 Ubezpečte sa, že druhý koniec prívodného kábla napájania skenera je pripojený do zdroja elektrického prúdu.
- 6 Naraz stlačte a pridržte tlačidlá Skenovanie(≫) a Kopírovanie (≫) na skeneri a súčasne pripojte prívodný kábel ku skeneru. TMA adaptér by sa mal na tri sekundy zapnúť a následne vypnúť. Po vypnutí adaptéra TMA by sa mal vozík skenera presunúť smerom vpred a naspäť a žiarovka skenera by sa mala rozsvietiť. Žiarovka skenera by v priebehu pohybu

skenera mala šesťkrát zablikať.7 Pre ukončenie testu odpojte prívodný kábel.

#### Ako vypnem žiarovku skenera?

Žiarovka skenera by sa mala vypnúť automaticky po určitej dobe nečinnosti skenera (približne 14 minút). Ak sa žiarovka automaticky nevypne, vykonajte nasledovné kroky:

- 1 V softvéri HP Director kliknite na Nastavenia.
- 2 Zvoľte možnosť Nastavenia & preferencií skenovania.
- 3 Zvoľte možnosť Preferencie skenovania.
- 4 Kliknite na kartu Kvalita a rýchlosť.
- 5 Zrušením možnosti **Nepretržitá činnosť žiarovky** dosiahnete vypnutie žiarovky skenera po 14 minútach nečinnosti. Ak je táto možnosť označená, žiarovka skenera sa vypne po 1 hodine nečinnosti.

Ak problémy so žiarovkou skenera pretrvávajú, pozrite si časť Zákaznícka podpora.

#### Ako vypnem žiarovku skenera?

Skener bežne vypínať nemusíte, pretože po určitej dobe nečinnosti (približne 14 minút) sa skener prepne do úsporného režimu. Ak však skener vypnúť potrebujete, odpojte ho od prívodu elektrického prúdu (zo zásuvky alebo zo zariadenia na ochranu pred nárazovým prúdom).

#### Ako naskenujem text, ktorý potrebujem následne upraviť?

Skener využíva funkciu Optického rozpoznávania znakov (OCR) pomocou ktorej konvertuje text na strane do formátu, v ktorom text môžete na počítači upravovať. Softvér OCR sa nainštaluje automaticky pri inštalácii softvéru HP Image Zone.

Ak chcete zvoliť nastavenia OCR, postupujte nasledovne:

- 1 Spustite softvér HP Director.
- 2 Kliknite na Nastavenia, ďalej na Preferencie skenovanie a zvoľte Nastavenia tlačidiel.
  - Poznámka Ak chcete skenovať pomocou tlačidiel na kryte skenera, kliknite na kartu Tlačidlo Skenovanie. Ak chcete skenovať pomocou softvéru HP Director, kliknite na kartu Tlačidlo Skenovanie dokumentov (Director).
- 3 Kliknite na Zmena nastavení skenovania dokumentov a kliknite na kartu Nastavenia pre upraviteľný text.

K dispozícii sú dve formátovacie možnosti:

- Formátovanie Zachovať stranu. Po zvolení tejto možnosti sa textové bloky, tabuľky a grafika vytvoria na pôvodnom mieste a zachová sa formátovanie slov a odstavcov. Úpravy však môžu byť náročnejšie, nakoľko softvér ukladá stĺpce v rámcoch bez zachovania toku textu medzi jednotlivými rámcami. Označením kontrolného políčka Používať stĺpce zachováte stĺpce, ktoré sa ľahšie dajú upravovať. Väčšina používateľov používa túto možnosť. Tok textu medzi stĺpcami je zachovaný, čím je možné text jednoduchšie upravovať.
- Formát Nezachovať stranu. Túto možnosť zvoľte pre zachovanie toku textu. Vytvorí sa súbor obsahujúci neprerušovaný text. Túto možnosť odporúčame používať v prípade, ak text chcete upravovať a opätovne formátovať pre ďalšie účely.

Naskenovaný text sa na počítači nemusí objavovať presne tak isto, ako na počítačinajmä v prípadoch, kedy originál obsahuje nejasný alebo rozmazaný text. Napríklad, niektoré znaky nemusia byť správne alebo môžu chýbať. Pri úprave textu text porovnajte s originálom a vykonajte potrebné opravy.

## Problémy pri inštalácii alebo nastavení skenera

Táto časť obsahuje návod na odstránenie problémov pri inštalácii a nastavení skenera.

#### Skontrolujte svoj počítač

- Ubezpečte sa, že váš počítač spĺňa minimálne systémové požiadavky uvedené na balení skenera.
- Ak na pevnom disku nedisponujete dostatkom voľného priestoru, vymažte nepotrebné súbory.

#### Používanie administratívnych privilégií

Ak skener inštalujete v operačnom systéme Microsoft® Windows® 2000 alebo XP, musíte byť prihlásený ako administrátor. Informácie o prihlásení sa ako administrátor sú uvedené v pomocníkovi operačného systému.

#### Používanie platnej zložky

Ak sa počas inštalácie na počítači s OS Microsoft Windows zobrazí správa typu "Cieľový adresár je neplatný" alebo "Programová zložka je neplatná", je pravdepodobné, že pre danú zložku nedisponujete dostatočnými privilégiami (záznam/ načítanie).

| Typ kábla                    | Činnosť                                                                                                    |
|------------------------------|----------------------------------------------------------------------------------------------------|
| Prívodný<br>(napájací) kábel | <ul> <li>Prívodný kábel spája skener a elektrickú zásuvku.</li> <li>Skontrolujte, či je prívodný kábel riadne pripojený ku skeneru a funkčnej elektrickej zásuvke alebo k zariadeniu na ochranu pred nárazovým prúdom.</li> <li>Ak je kábel pripojený k zariadeniu na ochranu pred nárazovým prúdom, ubezpečte sa, že toto zariadenie je pripojené k prívodu elektrického prúdu a je zapnuté.</li> <li>Odpojte prívodný kábel od skenera a vypnite počítač. Po 60 sekundách opätovne prívodný kábel k počítaču pripojte a zapnite počítač (postupujte presne podľa tohto poradia).</li> </ul> |
| USB kábel                    | <ul> <li>USB kábel prepája skener a počítač.</li> <li>Používajte len ten kábel, ktorý bol súčasťou dodávky skenera.<br/>Iný USB kábel nemusí byť so skenerom kompatibilný.</li> <li>Ubezpečte sa, že USB kábel je riadne a správne pripojený ku skeneru a k počítaču.</li> <li>Ďalšie informácie o odstraňovaní problémov s USB nájdete na adrese www.hp.com/support, kde si zvoľte vašu krajinu/región a následne pomocou vyhľadávača nájdite oblasti týkajúce sa odstraňovania problémov s USB.</li> </ul>                                                                                  |

#### Skontrolujte pripojenie káblov

**Poznámka** Na počítačoch Macintosh si správnosť pripojenia skenera k počítaču overíte pomocou Apple System Profiler.

# Problémy s inicializáciou skenera a hardvérové problémy

Táto časť obsahuje návod na odstránenie problémov s inicializáciou a hardvérových problémov.

#### Vykonajte reset skenera.

Ak v prípade, že sa snažíte použiť skener, obdržíte správu typu "Inicializácia skenera neúspešná" alebo "Skener sa nepodarilo nájsť":

- 1 Ak je softvér HP Scanning spustený, zavrite ho.
- 2 Odpojte USB kábel, ktorý pripája skener k počítaču.
- 3 Odpojením prívodného kábla skener vypnite.
- 4 Vypnite počítač, počkajte 60 sekúnd a potom ho znova zapnite.
- 5 Pripojením prívodného kábla skener zapnite.

- 6 Opätovne pripojte USB kábel, ktorý pripája skener k počítaču.
  - Ubezpečte sa, že USB kábel je k zadnej časti skenera správne pripojený.
     Symbol USB na konci kábla (konektor) by mal smerovať nahor. Ak je kábel pripojený správne, USB konektor bude disponovať miernou vôľou. V prípade nesprávneho pripojenia bude konektor USB pripojený príliš tesno.
  - Pokúste sa USB kábel pripojiť do iného USB portu na vašom počítači.

Ak sa skener stále nepodarilo inicializovať, podľa popisu v časti Skener prestal správne fungovať spustite obslužný program Opraviť (len v počítačoch s OS Windows).

#### Vykonajte test hardvéru skenera

Ak si myslíte, že problém so skenerom je hardvérového charakteru, ubezpečte sa, že káble k skeneru, k počítaču a k zdroju napätia sú správne pripojené. V prípade správneho pripojenia všetkých vyššie uvedených káblov vykonajte test skenera nasledovne.

- 1 Ubezpečte sa, že TMA kábel na kryte skenera je pripojený k zadnej časti skenera.
- 2 Skontrolujte, či skener nie je pripojený k počítaču.
- 3 Vykonajte reset skenera. Pozri Vykonajte reset skenera..
- 4 Zo skenera odpojte USB a prívodný kábel.
- 5 Ubezpečte sa, že druhý koniec prívodného kábla napájania skenera je pripojený do zdroja elektrického prúdu.
- 6 Naraz stlačte a pridržte tlačidlá Skenovanie(≫) a Kopírovanie (≫) na skeneri a súčasne pripojte prívodný kábel ku skeneru. TMA adaptér by sa mal na tri sekundy zapnúť a následne vypnúť. Po vypnutí adaptéra TMA by sa mal vozík skenera presunúť smerom vpred a naspäť a žiarovka skenera by sa mala rozsvietiť. Žiarovka skenera by v priebehu pohybu skenera mala šesťkrát zablikať.
- 7 Pre ukončenie testu odpojte prívodný kábel.

### Skener prestal správne fungovať

Ak skener prestane skenovať, v určenom poradí vykonajte nasledovné kroky. Po uskutočnení každého kroku skúste zapnúť skenovanie, aby ste sa ubezpečili, či skener funguje. Ak nie, pokračujte ďalším krokom.

- Môže byť uvoľnený kábel. Ubezpečte sa, že USB a prívodný kábel sú správne a riadne pripojené
- Zo zdroja napätia odpojte prívodný kábel, počkajte 60 sekúnd a kábel opätovne do zdroja napätia pripojte.
- Reštartujte počítač.
- V počítači sa môže vyskytovať softvérový konflikt. Je možné, že budete musieť opätovne nainštalovať softvér HP Image Zone. Spustite obslužný program Opraviť (len v počítačoch s OS Windows).
  - Kliknite na Štart, kurzorom sa presuňte na Nastavenia a kliknite na Ovládacie panely (v OS Windows XP kliknite na Štart a kliknite na Ovládacie panely).
  - Kliknite na Pridať/Odobrať programy a označte softvér HP Image Zone.

- Kliknite na Pridať/Odobrať (alebo v závislosti od vami používanej verzie OS Windows na Zmeniť).
- Postupujte podľa pokynov na obrazovke počítača a následne kliknite na Opraviť.
- Nainštalujte skener na inom počítači. Týmto krokom zistíte, či sa problém týka počítača alebo skenera.

## Problémy s adaptérom pre priehľadné materiály (TMA)

V tejto časti nájdete pomoc pri odstraňovaní problémov, ku ktorým môže dôjsť pri skenovaní 35 mm diapozitívov alebo negatívov pomocou adaptéra pre priehľadné materiály (TMA).

#### Adaptér pre priehľadné materiály vôbec nefunguje

Kábel adaptéra TMA môže byť pripojený nesprávne. Ubezpečte sa, že kábel adaptéra je správne pripojený k TMA portu na zadnej strane skenera.

# V dialógovom okne "Čo skenujete?" sa nedá zvoliť možnosť diapozitívy alebo negatívy

Po uskutočnení každého kroku skúste zapnúť skenovanie, aby ste sa ubezpečili, či skener funguje. Ak nie, pokračujte ďalším krokom.

- Kábel adaptéra TMA môže byť pripojený nesprávne. Ubezpečte sa, že kábel adaptéra je správne pripojený k TMA portu skenera.
- Ak bol adaptér TMA pripojený počas spusteného softvéru HP Scanning, reštartujte softvér. Týmto krokom bude softvér môcť načítať (zistiť) adaptér.
- Taktiež ste mohli v minulosti zvoliť možnosť Viac sa nepýtať v dialógovom okne Čo skenujete?, čo znamená, že sa dialógové okno Čo skenujete? viac nezobrazuje. Ak chcete zmeniť nastavenie tak, aby sa toto dialógové okno opäť zobrazovalo, postupujte nasledovne:
  - V softvéri HP Director kliknite na Nastavenia.
  - Kliknite na Nastavenia skenovania obrázkov.
  - Kliknite na kartu **Preferencie**.
  - Zvoľte možnosť Spýtať sa na originály, diapozitívy alebo negatívy v prípade, ak je pripojený adaptér TMA.

#### V TMA nie je vidieť žiadne svetlo (alebo len stlmené svetlo)

Po uskutočnení každého kroku skúste zapnúť skenovanie, aby ste sa ubezpečili, či skener funguje. Ak nie, pokračujte ďalším krokom.

- Ubezpečte sa, že ku skeneru je pripojený adaptér pre priehľadné materiály (TMA).
- Ubezpečte sa, že ste zvolili možnosť Diapozitívy z adaptéra pre priehľadné materiály alebo Negatívy z adaptéra pre priehľadné materiály v dialógovom okne Skenovanie obrázka. Ak nie sú tieto dve možnosti k dispozícii, reštartujte softvér, ak je TMA pripojený ku skeneru.

- Adaptér sa najskôr krátko zahrieva. Pár sekúnd počkajte, či sa svetlo zapne. Pre dosiahnutie najlepšej kvality skenovania nechajte adaptér zahrievať najmenej 30 sekúnd.

# Odstraňovanie problémov s diapozitívmi alebo negatívmi

V tejto časti nájdete informácie o odstraňovaní problémov s 35 mm diapozitívmi alebo 35 mm negatívmi skenovanými pomocou adaptéra pre priehľadné materiály (TMA).

#### Obrázok sa nedá zväčšiť

Je pravdepodobné, že ste zvolili funkciu **Zväčšenie** namiesto funkcie **Zmeniť veľkosť**. Funkcia **Zväčšenie** má vplyv len na zobrazenie na obrazovke. Ak chcete zmeniť veľkosť naskenovaného obrázku, použite funkciu **Zmeniť veľkosť**. Podrobnejšie informácie sú uvedené v pomocníkovi na obrazovke v softvéri HP Image Zone.

#### Tlač nesprávnych farieb alebo je obrázok príliš tmavý alebo svetlý

- Pravdepodobne nebola vybraná oblasť skenovania. Taktiež je možné, že softvér nastavuje expozíciu pre celú oblasť a nie pre zvolenú oblasť skenovania. Pomocou myši si zvoľte oblasť, ktorú chcete vyznačiť ako oblasť pre skenovanie.
- Nastavenia pre priehľadné materiály majú obrátené hodnoty. Pre diapozitívy zvoľte Diapozitívy z TMA a pre negatívy zvoľte Negatívy z TMA.
- Ubezpečte sa, že okná TMA nie sú zablokované alebo špinavé.

#### Naskenovaný obrázok má farebný nádych, obvykle ružový

Obrázok bol pravdepodobne naskenovaný bez použitia adaptéra. Kroky pri skenovaní 35 mm diapozitívov alebo negatívov sú uvedené v Skenovanie diapozitívov a negatívov.

# Na naskenovanom obrázku sa zobrazujú nežiaduce body alebo iné stopy

- Skontrolujte, či diapozitív alebo negatív nie je poškodený alebo znečistený.
- Vyčistite sklo skenera.
- Pomocou navlhčenej mäkkej utierky vyčistite okno adaptéra.

#### Naskenované obrázky sú príliš tmavé

- Predtým, než kliknete na Skenovanie alebo Prijať, skontrolujte, či sa rozsvieti svetlo adaptéra.
- Žiarovka v adaptéri môže byť nefunkčná. Ak je žiarovka nefunkčná, je potrebný servisný zásah.

# Naskenovaný obrázok je tmavý aj napriek tomu, že je rozsvietené svetlo adaptéra

- V ponuke Základné nastavenia softvéru HP Image Zone kliknite na Zosvetliť/ Stmaviť.
- Ubezpečte sa, že okná adaptéra nie sú zablokované alebo špinavé.

# Odinštalovanie softvéru

Vykonaním nasledujúcich krokov odinštalujete softvér.

- 1 Vykonajte jeden z nasledujúcich krokov:
  - V ponuke Štart sa kurzorom presuňte na Programy alebo Všetky programy, následne na HP, kurzorom zamierte na názov vášho skenera alebo na Skenery a kliknite na Odinštalovať softvér.
  - Kliknite na Štart, kurzorom sa presuňte na Nastavenia a kliknite na Ovládacie panely (v OS Windows XP kliknite na Štart a kliknite na Ovládacie panely).
     Kliknite na Pridať/Odobrať programy, zvoľte softvér HP Image Zone a kliknite na Pridať/Odobrať (alebo v závislosti od vami používanej verzie OS Windows kliknite na Zmeniť). Zobrazí sa sprievodca inštaláciou HP.
- 2 Kliknite na Ďalší.
- 3 Zvoľte Odstrániť a kliknite na Ďalší.

Softvér sa z vášho počítača odinštaluje.

## Ďalšie informácie o odstraňovaní problémov

Ak chcete odstrániť iné problémy so skenerom alebo s adaptérom pre priehľadné materiály, použite pomocníka na obrazovke:

- 1 Spustite softvér HP Director.
- 2 Kliknite na Pomocník a následne kliknite na Skener HP Scanjet 3770.

Informácie o odstraňovaní problémov so softvérom skenera nájdete v pomocníkovi na obrazovke softvéru HP Image Zone.

# 3 Zákaznícka podpora

Táto časť obsahuje informácie o podpore vrátane telefónnych čísel a informácií o webovej stránke.

# Webová stránka pre postihnutých spoluobčanov

Postihnutí spoluobčania nájdu pomoc na stránke www.hp.com/accessibility.

## Webová stránka HP

Navštívte webovú stránku www.hp.com za účelom:

- Získania tipov a informácií o efektívnejšom a kreatívnejšom skenovaní.
- Získania prístupu k aktualizáciám ovládača HP Scanjet a k príslušnému softvéru.
- Registrácie vášho produktu.
- Zaregistrovania sa a následného prijímania noviniek, aktualizácií ovládača a softvéru a oznámení o podpore.
- Nákupu príslušenstva.

### **Proces podpory**

Proces podpory HP funguje efektívnejšie, ak v určenom poradí vykonáte nasledujúce kroky:

- 1 Prezrite si elektronického pomocníka na obrazovke pre softvér a skener vrátane časti odstraňovanie problémov.
- 2 Navštívte webovú stránku Zákazníckej podpory HP za účelom získania požadovanej pomoci a podpory. Ak disponujete prístupom na Internet, môžete získať mnoho informácií o vašom skeneri. Navštívte webovú stránku HP na adrese www.hp.com/support, kde môžete získať pomoc pri problémoch s vašim produktom, ovládače a aktualizácie softvéru. Webová stránka Zákazníckej podpory HP je dostupná v nasledujúcich jazykoch: holandský, anglický, francúzsky, nemecký, taliansky, portugalský, španielsky, švédsky, tradičná čínština, zjednodušená čínština, japonský a kórejský. (informácie o podpore pre dánsky, fínsky a nórsky jazyk sú k dispozícii len v angličtine.)
- 3 Vyskúšajte e-mailovú podporu HP. Ak disponujete prístupom na Internet, po otvorení stránky www.hp.com/support sa s HP spojte prostredníctvom e-mailu. Následne obdržíte osobnú odpoveď od technika Zákazníckej podpory HP. Emailová podpora je dostupná v jazykoch uvedených na webovej stránke.
- 4 Obráťte sa miestneho predajcu HP. Ak na vašom skeneri došlo k hardvérovej chybe, vezmite skener so sebou k miestnemu predajcovi HP za účelom odstránenia chyby. Počas platnosti obmedzenej záruky je táto služba bezplatná. Po uplynutí záručnej doby vám bude predajca účtovať servisný poplatok.
  - Obráťte sa na Stredisko zákazníckej pomoci HP telefonicky. Podrobné informácie a podmienky telefonickej podpory, platné pre vašu krajinu/región sú uvedené na nasledujúcej webovej stránke: www.hp.com/support. Ako súčasť snahy spoločnosti o zlepšovanie telefonickej podpory vám odporúčame

pravidelne kontrolovať webovú stránku HP, kde získate aktuálne informácie o telefonických službách a iné dôležité informácie. Ak prostredníctvom vyššie uvedených postupov nedokážete problém odstrániť, premiestnite sa ku skeneru a počítaču a obráťte sa na spoločnosť HP telefonicky. Z hľadiska rýchlejšieho poskytnutia služby si pripravte nasledujúce informácie:

- číslo modelu skenera (nachádza sa na skeneri)
- sériové číslo skenera (nachádza sa na skeneri)
- operačný systém vo vašom počítači
- verzia softvéru skenera (nachádza sa na štítku softvérového CD)
- správy zobrazené v momente výskytu problému

Nasledujúce podmienky telefonickej podpory HP sa môžu zmeniť bez predchádzajúceho oznámenia.

Telefonická podpora sa poskytuje bezplatne od dátumu zakúpenia produktu počas stanovenej doby (pokiaľ nie je uvedené inak).

| Región                  | Doba bezplatnej telefonickej podpory                                                     |
|-------------------------|------------------------------------------------------------------------------------------|
| Afrika                  | 30 dní                                                                                   |
| Ázia a pacifický región | 1 rok                                                                                    |
| Kanada                  | 1 rok                                                                                    |
| Európa                  | 1 rok (podrobné informácie pre každú<br>krajinu sú uvedené v nasledujúcich<br>tabuľkách) |
| Latinská Amerika        | 1 rok                                                                                    |
| Stredný Východ          | 30 dní                                                                                   |
| Spojené štáty           | 90 dní                                                                                   |

## Telefonická podpora v Spojených štátoch

Podpora je k dispozícii počas a aj po uplynutí záručnej doby.

Počas doby platnosti záruky je telefonická podpora poskytovaná bezplatne. Zavolajte na číslo 800-HPINVENT (800-474-6836). Telefonická podpora v USA je dostupná v anglickom a španielskom jazyku 24 hodín denne, 7 dní v týždni (dni a hodiny telefonickej podpory sa môžu zmeniť bez oznámenia).

Po uplynutí záručnej doby volajte na číslo 800-HPINVENT (800-474-6836). Jeden hovor stojí 25 USD a poplatky sa účtujú na ťarchu vašej kreditnej karty. Ak si myslíte, že váš HP produkt potrebuje servisný zásah, obráťte sa na Stredisko zákazníckej podpory HP, kde vám poradia, či je servisný zásah potrebný.

# Telefonická podpora v Európe, na Strednom Východe a v Afrike

Telefónne čísla a politika Strediska zákazníckej podpory HP sa môžu líšiť. Podrobné informácie a podmienky telefonickej podpory, platné pre vašu krajinu/región sú uvedené na nasledujúcej webovej stránke: www.hp.com/support.

| Alžírsko        | 61 56 45 43                             |
|-----------------|-----------------------------------------|
| Rakúsko         | www.hp.com/support                      |
| Bahrajn         | 800 171                                 |
| Belgicko        | www.hp.com/support                      |
| Česká republika | 261307310                               |
| Egypt           | 2 532 5222                              |
| Fínsko          | www.hp.com/support                      |
| Francúzsko      | www.hp.com/support                      |
| Nemecko         | www.hp.com/support                      |
| Grécko          | + 30 210 6073603 (medzinárodné číslo)   |
|                 | 801 11 22 55 47 (hovor v rámci krajiny) |
|                 | 800 9 2649 (Cyprus)                     |
| Maďarsko        | 1 382 1111                              |
| Írsko           | www.hp.com/support                      |
| Izrael          | (0) 9 830 4848                          |
| Taliansko       | www.hp.com/support                      |
| Luxembursko     | www.hp.com/support                      |
| Stredný Východ  | +971 4 366 2020 (medzinárodné číslo)    |
| Maroko          | 22 404747                               |
| Holandsko       | www.hp.com/support                      |
| Nigéria         | 1 3204 999                              |
| Nórsko          | www.hp.com/support                      |
| Poľsko          | 22 5666 000                             |
| Portugalsko     | www.hp.com/support                      |
| Rumunsko        | (21) 315 4442                           |

#### Kapitola 3

| pokračovanie                                            |                                     |  |
|---------------------------------------------------------|-------------------------------------|--|
| Ruská Federácia                                         | 095 7973520 (Moskva)                |  |
|                                                         | 812 3467997 (Petrohrad)             |  |
| Saudská Arábia                                          | 800 897 1444                        |  |
| Slovensko                                               | 2 50222444                          |  |
| Južná Afrika                                            | +27 11 2589301 (medzinárodné číslo) |  |
|                                                         | 086 0001030 (Juhoafrická republika) |  |
| Španielsko                                              | www.hp.com/support                  |  |
| Švédsko                                                 | www.hp.com/support                  |  |
| Švajčiarsko                                             | www.hp.com/support                  |  |
| Tunisko                                                 | 71 89 12 22                         |  |
| Turecko                                                 | 216 579 71 71                       |  |
| Ukrajina                                                | (380 44) 4903520                    |  |
| Spojené arabské emiráty                                 | 800 4520                            |  |
| Spojené kráľovstvo Veľkej Británie a<br>Severného Írska | www.hp.com/support                  |  |

# Ďalšie čísla telefonickej podpory vo svete

Telefónne čísla a politika Strediska zákazníckej podpory HP sa môžu líšiť. Podrobné informácie a podmienky telefonickej podpory, platné pre vašu krajinu/región sú uvedené na nasledujúcej webovej stránke: www.hp.com/support.

| Argentína                 | +54 11 4778 8380                           |
|---------------------------|--------------------------------------------|
|                           | 0 810 555 5520                             |
| Austrália                 | +61 (3) 8877800                            |
| Brazília                  | +55 (11) 3747 7799 (Grande São Paulo)      |
|                           | +55 0800 157751 (mimo Grande São<br>Paulo) |
| Kanada                    | 1 800-HPINVENT (800-474-6836)              |
|                           | 905-206-4663 (Mississauga)                 |
| Stredná Amerika a Karibik | +1 800 711 2884                            |
| Čile                      | 800 360 9994                               |
| Čína                      | +86 (21) 3881 4518                         |
| Kolumbia                  | 01 800 011 4726                            |
| Kostarika                 | 0 800 011 0524                             |

| pokračovanie           |                                                                              |
|------------------------|------------------------------------------------------------------------------|
| Dominikánska republika | 1 800 7112884                                                                |
| Guatemala              | 1800 999 5105                                                                |
| Hongkong               | +852 2802 4098                                                               |
| India                  | 1 600 447737                                                                 |
| Indonézia              | +62 (21) 350 3408                                                            |
| Jamajka                | 0-800-7112884                                                                |
| Japonsko               | 0570 000 511 (v rámci Japonska)<br>+81 3 3335 9800 (mimo územia<br>Japonska) |
| Južná Kórea            | +82 1588-3003 (Soul)<br>0 80-999-0700 (mimo Soulu)                           |
| Malajzia               | +60 1 800 805 405                                                            |
| Mexiko                 | 01-800-4726684)<br>(55) 5258 9922                                            |
| Nový Zéland            | +64 (9) 356 6640                                                             |
| Panama                 | 001 800 711 2884                                                             |
| Peru                   | 0 800 10111                                                                  |
| Filipíny               | + 63 (2) 867 3551                                                            |
| Portoriko              | +1 877 2320 589                                                              |
| Singapur               | +65 6272 5300                                                                |
| Taiwan                 | +886 0 800 010055                                                            |
| Thajsko                | +66 (0) 2 353 9000                                                           |
| Trinidad & Tobago      | 1 800 7112884                                                                |
| Spojené štáty          | 1 800-HPINVENT (800-474-6836)                                                |
| Venezuela              | 01 800 4746 8368                                                             |
| Vietnam                | +84 (0) 8 823 4530                                                           |
|                        |                                                                              |

# 4 Technické údaje výrobku

Táto časť obsahuje technické údaje o digitálnom plochom skeneri HP Scanjet 3770 a o jeho príslušenstve.

# Technické údaje skenera

| Názov                                        | Popis                                                                                                    |
|----------------------------------------------|----------------------------------------------------------------------------------------------------|
| Typ skenera                                  | Plochý skener                                                                                                    |
| Hmotnosť (bez krytu)                         | Digitálny plochý skener HP Scanjet 3770 2,008 kg (4,42 libry)                                                                                                    |
| Rozmery skenera (bez<br>krytu)               | Digitálny plochý skener HP Scanjet 3770 286,85 x<br>435,51 x 47 mm (11,29 x 17,15 x 1,85 palca)                                                                                                    |
| Rozmery skenera (s krytom)                   | Digitálny plochý skener HP Scanjet 3770 286,85 x<br>435,51 x 65,46 mm (11,29 x 17,15 x 2,57 palca)                                                                                                    |
| Skenovací prvok                              | Snímacie zariadenie obrazu                                                                                                    |
| Rozhranie                                    | Vysokorýchlostné USB                                                                                                    |
| Optické rozlíšenie                           | Digitálny plochý skener HP Scanjet 3770 2 400 dpi                                                                                                    |
| Hardvérové rozlíšenie                        | Digitálny plochý skener HP Scanjet 3770 1 200 x 2 400 dpi                                                                                                    |
| Voliteľné rozlíšenie                         | 12 dpi až 999 999 dpi pri mierke 100 percent                                                                                                    |
| Napätie striedavého prúdu                    | 100 -120 V 60 Hz – Severná Amerika 200 - 240 V 50<br>Hz – kontinentálna Európa, Spojené kráľovstvo Veľkej<br>Británie a Severného Írska, Austrália 100 - 240 V 50<br>Hz/60 Hz – zvyšné krajiny sveta                                                                       |
| Spotreba energie                             | Informácie o spotrebe energie sú uvedené v súbore regulatory_supplement.htm na softvérovom CD HP Image Zone.                                                                                                    |
| CHANGE FOR THE<br>BETTER WITH<br>ENERGY STAR | Digitálny plochý skener HP Scanjet 3770 spĺňa<br>ustanovenia Energy Star. Ako partner spoločnosti<br>Energy Star spoločnosť Hewlett-Packard Company<br>vyhlasuje, že tento výrobok spĺňa ustanovenia Energy<br>Star týkajúce sa energetickej účinnosti a<br>hospodárnosti. |

# Technické údaje adaptéra pre priehľadné materiály (TMA)

Nasledujúce technické údaje sa týkajú adaptéra pre priehľadné materiály (TMA (nie sú to údaje o skeneri).

| Názov                    | Popis                                                                              |
|--------------------------|------------------------------------------------------------------------------------|
| Typy diapozitívov        | Všetky štandardné typy 35 mm diapozitívov hrubé maximálne 3,2 mm: Typy A, SB a LKM |
| Typy negatívov           | 35 mm                                                                              |
| Kapacita diapozitívov    | 2                                                                                  |
| Kapacita negatívov       | 1 prúžok s negatívmi                                                               |
| Rozmery                  | 276,62 x 450,39 x 18,46 mm (10 x 17,13 x 0,73 palca)                               |
| Hmotnosť                 | 1,02 kg (2,25 libry)                                                               |
| Požiadavky na napájanie: | 12 V DC, 5,2 mA, 0,0603 W < (prúd dodávaný skenerom)                               |

# Environmentálne údaje

| Názov             | Popis                                                                                    |  |
|-------------------|------------------------------------------------------------------------------------------|--|
| Teplota           | Prevádzka skenera a TMA: 10° až 35° C (50° až 95° F)                                     |  |
|                   | Uskladňovanie: -40° až 70° C (- 40° až 158° F)                                           |  |
| Relatívna vlhkosť | Prevádzka: 15 percent až 80 percent bez výskytu<br>kondenzátu10° až 35° C (50° až 95° F) |  |
|                   | Uskladňovanie: 0° až 65° C alebo (32° až 149° F)                                         |  |

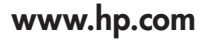

Printed in U.S.A. 2004

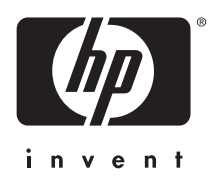

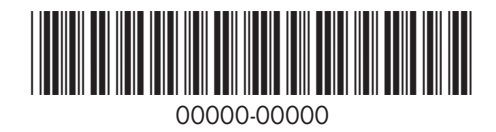